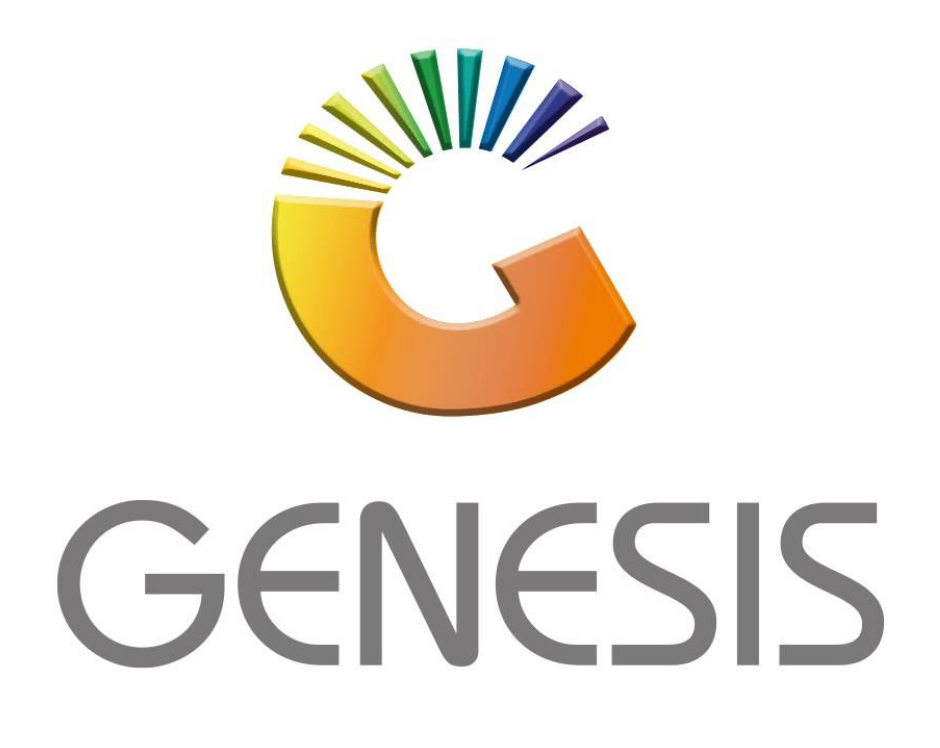

## How to do a Creditors Payment Reversal

MRJ Consultants Bondev Office Park, 140 Cattle Egret Rd Eldoraigne, Centurion 0171 Tel (012) 654 0300 Mail: <u>helpdesk@mrj.co.za</u>

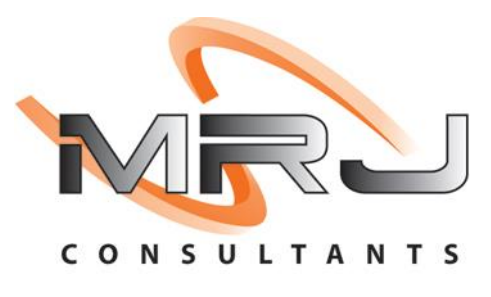

1. **Open** Genesis Menu.

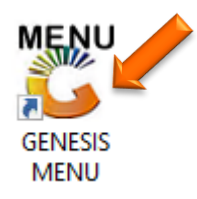

2. Type User code and Password.

| GENESIS Main Module   |                        |                    |
|-----------------------|------------------------|--------------------|
| Select Company BLUE B | OTTLE LIQUOR SIMULATIO | N                  |
|                       | User Code<br>Password  |                    |
| GENESIS               | <sub> (2</sub> ancel   | 🧭 ок               |
| CMN999 GENE           | SIS Main Module        | Version : 10.33.51 |

3. Open Creditors from the Main menu.

| GENESIS :   | : Main Menu   |           |             |            |                |          |           |                      |                 |                   |     |          |  |
|-------------|---------------|-----------|-------------|------------|----------------|----------|-----------|----------------------|-----------------|-------------------|-----|----------|--|
|             |               |           |             |            |                |          |           |                      |                 |                   |     |          |  |
|             | 4             | 5         | 2           |            | Ţ              | M        | *         |                      | $\times$        |                   | X   | <b>S</b> |  |
| Till Module | Stock Control | Creditors | Debtors     | Purchasing | Point of Sale  | Reports  | Cash Offi | ce General<br>Ledger | System Utilites | Empties<br>Return | FIX | Setup    |  |
| 2020/11/05  | 10:43:33      |           | User: JOANA | Vers       | sion : 9.32.31 | Period : | 202011    | Database : GEN       | ESIS-SIMULATIO  | N                 |     |          |  |

4. In Creditors, Transactions select Payments & Reversals then Payment Reversals.

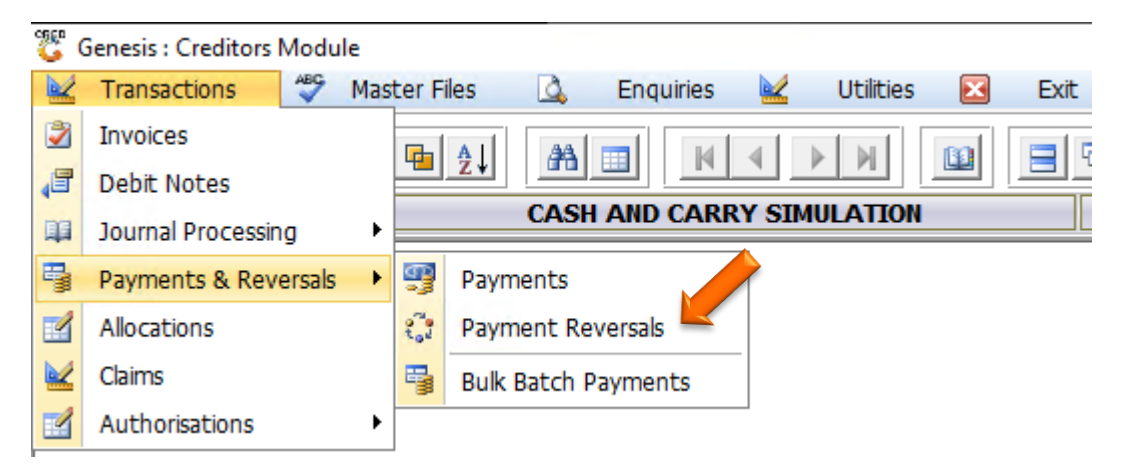

5. The below page will open, we can now select the Account we need to do the reversal on. Type it in or select the (?) Question mark to open all the creditors to search and select.

| 🖑 Creditor : Payment Re | versals          |                                    |             |          |        |                                                                 | ×         |
|-------------------------|------------------|------------------------------------|-------------|----------|--------|-----------------------------------------------------------------|-----------|
| Account No.             |                  |                                    |             |          |        |                                                                 |           |
| Main Account            |                  |                                    |             |          |        |                                                                 |           |
| Payment Date Document   | No. Reference    | Details                            | Amount Paid | Discount | Status | GL<br>Options<br>GL<br>GL<br>Options<br>Select Payr<br>Ess Exit | *<br>ment |
|                         |                  | <no data="" display="" to=""></no> |             |          |        |                                                                 |           |
| CRD040 Creditor P       | ayment Reversals |                                    |             |          |        | Þ                                                               |           |

| 🖏 Select a C | reditor                                       |                   |                   |                |   | _        |             | 2    |
|--------------|-----------------------------------------------|-------------------|-------------------|----------------|---|----------|-------------|------|
| Account No.  | Creditor Name                                 | Telephone         | Fax No.           | Contact Person |   |          |             |      |
| GET001       | (DO NOT USE) GLEN EDEN TRADING                | ĺ                 | Í                 | ĺ              |   |          | Options     |      |
| JAM001       | (DO NOT USE) JAMIROX JOHANNESBURG MARKET      |                   |                   |                |   |          |             |      |
| .SA001       | (DO NOT USE) LEON SLOTOW ATTORNEY             |                   |                   |                |   | - F      | Select Crea | dite |
| MAH002       | (DO NOT USE) MAHUTSASETE TRADING AND PROJECTS | 012 7715960       | 0867707212        |                |   | Esc      | Exit        |      |
| rCG001       | (DO NOT USE) MAIN STREET 1310 T/A TWINCARE    | 0117997111        | 0117997225        | DEFAULT        |   |          |             |      |
| 4OB001       | (DO NOT USE) MODEL BUTCHERY                   | 011 837 2433/9607 | 011 837 5715/1759 |                |   | $\sim$   |             |      |
| VOF001       | (DO NOT USE) NOORFED                          |                   |                   |                |   | <u> </u> | Search      |      |
| NRD001       | (DO NOT USE) NORTHERN DIESEL                  | 012-803-1224      | 086-111-4390      |                |   |          |             |      |
| DFN002       | (DO NOT USE) ORANGE FARM NEWS                 | 011 850 1160      | 086 263 9988      |                |   | F2       | Account N   | lo.  |
| PRE002       | (DO NOT USE) PRETORIA COMMUNICATION           |                   |                   |                |   | F3       | Creditor N  | am   |
| PUN001       | (DO NOT USE) PUNCH PRODUCTIONS                |                   |                   |                |   | Ctrl     | Rectore Gr  | id   |
| REN001       | (DO NOT USE) RENT                             |                   |                   |                |   | R        | Restore on  | iu.  |
| THE011       | (DO NOT USE) THE ALTERNATIVE BEV.CORP         |                   |                   |                |   |          |             |      |
| /AL003       | (DO NOT USE) VALUE MATERIALS                  | 012657 0420       | 012657 0428       | DEFAULT        |   |          |             |      |
| VMC001       | (DO NOT USE) WATLOO MEAT & CHICKEN            | 012 803 7232      | 012 803 7232      |                |   |          |             |      |
| 1CC001       | 1ST CHOICE CASH AND CARRY                     | 0147364800        | 0147362080        |                |   |          |             |      |
| 3MS001       | 3M S.A                                        | 011               |                   | DEFAULT        |   |          |             |      |
| AH001        | A I HEALTHCARE                                |                   |                   |                |   |          |             |      |
| ASW001       | A&S WHOLESALERS                               |                   |                   |                |   |          |             |      |
| AJN001       | A.J.NORTH (PTY) LTD                           |                   |                   |                |   |          |             |      |
| A2Z001       | A2Z TRUCKS (PTY) LTD                          |                   |                   |                |   |          |             |      |
| AAF001       | AA FORKLIFT TRAINING CENTRE CA                | 082 0817 4189     |                   | KOKETSO        |   |          |             |      |
| AAD001       | AADIL PLASTICS                                | 0126668909        | 0126667585        |                |   |          |             |      |
| ABF001       | AB FRESH                                      | 011 613 6524      | 011 613 6524      |                |   |          |             |      |
| ABC001       | ABC SWEETS WAREHOUSE                          |                   |                   | DEFAULT        |   |          |             |      |
| ABI001       | ABI                                           | 0123778160        | 0123797155        | DEFAULT        | - |          |             |      |
| GEN001       | Select a Creditor                             |                   |                   |                |   |          |             |      |

6. Once the account has been selected and opened you can now see the payment that needs to be reversed. Press enter on the payment to open it up.

| 🙄 Creditor : Payr | ment Reversals |                     |                   |                |             |                |
|-------------------|----------------|---------------------|-------------------|----------------|-------------|----------------|
| Account No.       | ABC001         | () ABC SWEETS WAREH | OUSE              |                |             |                |
| Main Account      |                |                     |                   |                |             |                |
| Payment Date Do   | ocument No.    | Reference           | Details           | Amount Paid Di | is Status C |                |
| 2022/07/12 23     | 010998         | TEST                | Creditors Payment | 500.00         | 0.00 Paid   | Dptions 🛠      |
|                   |                |                     |                   |                |             | Select Payment |
|                   |                |                     |                   |                |             | Esc Exit       |
|                   |                |                     |                   |                |             |                |
|                   |                |                     |                   |                |             |                |
|                   |                |                     |                   |                |             |                |
|                   |                |                     |                   |                |             |                |
|                   |                |                     |                   |                |             |                |
|                   |                |                     |                   |                |             |                |
|                   |                |                     |                   |                |             |                |
|                   |                |                     |                   |                |             |                |
|                   |                |                     |                   |                |             |                |
|                   |                |                     |                   |                |             |                |
|                   |                |                     |                   |                |             |                |
| •                 |                |                     |                   |                |             |                |
| CRD040 Cr         | reditor Paymer | nt Reversals        |                   |                |             | :              |

7. Once opened confirm that all the details are correct then press F10 on your keyboard or click on Reverse Payment.

| Creditor : Payme                                                           | ent Reversal                      |                          |           |                                               |                                                                          |        |             | _               |                              | × |
|----------------------------------------------------------------------------|-----------------------------------|--------------------------|-----------|-----------------------------------------------|--------------------------------------------------------------------------|--------|-------------|-----------------|------------------------------|---|
| Account ABC00                                                              | )1                                | ABC S                    | WEETS WAR | EHOUSE                                        |                                                                          |        |             |                 |                              |   |
| Reversal Date<br>Reference<br>Details                                      | 2022/07/12<br>TEST<br>Payment Rev | تع<br>versal             |           | Posting Da<br>Peri                            | te 2022/07/12<br>od 202207                                               |        |             | FIB R<br>Esc Es | options<br>everse Pay<br>xit |   |
| Payment Date<br>Document No.<br>Payment Amount<br>Discount<br>Nett Payment | 2022/07/12 23010998               | 500.00<br>0.00<br>500.00 |           | Reference<br>Details<br>Source Branch<br>Bank | TEST<br>Creditors Payment<br>BSCLB - SIMULATION<br>[STD] - STANDARD BANK |        |             |                 |                              | ] |
| e Txan Ty                                                                  | /pe DocNo                         |                          | Reference | Details                                       |                                                                          | Amount | Supp.Doc.No |                 |                              |   |
|                                                                            |                                   |                          |           | <no data="" display="" to=""></no>            |                                                                          |        |             |                 |                              |   |
| RD040 Credit                                                               | tor Payment                       | Reverse                  | als       |                                               |                                                                          |        |             |                 |                              |   |

## 8. Select Yes to proceed with the reversal.

| 🖑 Creditor : Payme                         | ent Reversal                    |                 |                                          |       | - 🗆 ×      |
|--------------------------------------------|---------------------------------|-----------------|------------------------------------------|-------|------------|
| Account ABC00                              | )1                              | ABC SWEETS WA   | REHOUSE                                  |       |            |
| Reversal Date<br>Reference<br>Details      | 2022/07/12<br>TEST<br>Payment F | 5 System Prompt | Posting Date 2022/07/12<br>Period 202207 | ×     | Coptions * |
| Payment Date                               | 2022/07/1                       |                 | Payment Reversals                        | 5     |            |
| Payment Amount<br>Discount<br>Nett Payment |                                 | ?               | Reverse Payment ?                        |       |            |
| Date Txan Ty                               | /pe DocN                        |                 | N No                                     | Y Yes |            |
|                                            |                                 |                 | <no data="" display="" to=""></no>       |       |            |
| CRD040 Credit                              | tor Payment R                   | Reversals       |                                          |       |            |

9. To double check, we can go to the Creditors transactional statement and enter through to view the reversal.

| 👸 Creditors                             | Transactior                | n Statement |                                                                        |               |                 |       |      |                                                                  |                             |                |                                                                                                    |
|-----------------------------------------|----------------------------|-------------|------------------------------------------------------------------------|---------------|-----------------|-------|------|------------------------------------------------------------------|-----------------------------|----------------|----------------------------------------------------------------------------------------------------|
| Account No.<br>From Period<br>To Period | ABC001<br>202207<br>202207 | 0           | ABC SWEETS WAREHOU<br>2022/07/01 - 2022/07/3<br>2022/07/01 - 2022/07/3 | SE<br>1<br>1  | Current Balance | 0.00  | F    | ilter on Transactior<br>*ALL* - ALL Transa<br>] View UnAllocated | i Type<br>ctions<br>I Lines | ~              | 1                                                                                                    |
| Date                                    | ТхТр                       | DocNo       | Reference                                                              | Details       |                 | Debit |      | Credit                                                           | Balance                     | Doc.Balance Pa |                                                                                                    |
| 2022/07/01                              | OBAL                       | 22040000    | TEAT                                                                   | Opening Balar | nce (202206)    |       | 0.00 | 0.00                                                             | 0.00                        | 0.00           | • Options *                                                                                                    |
| 2022/07/12                              | CROPRV                     | 23010998    | TEST                                                                   | Payment Rev   |                 | 50    | 0.00 | 500.00                                                           | -500.00                     | 0.00 20.       | View Details                                                                                                    |
| 2022/07/12                              | CROFICE                    | 23010333    | 1231                                                                   | Payment Kev   |                 |       | 0.00 | 500.00                                                           | 0.00                        | 0.00 20.       | Esc Exit                                                                                                    |
|                                         |                            |             |                                                                        |               |                 |       |      |                                                                  |                             |                | Functions       *         Print Statement       *         Print Txan       *         Print GRV       *         View GL Posting       *         View Allocations       *         Allocate Line       *         Navigate       *         Prev.Period       * |
|                                         |                            |             |                                                                        |               |                 | 50    | 0.00 | 500.00                                                           |                             | 0.00           | Next Period                                                                                                    |
| •                                       |                            |             |                                                                        |               |                 |       |      | 1                                                                |                             | •              |                                                                                                    |
| CRD103                                  |                            |             | Creditor Tra                                                           | nsaction Enqu | iiry            |       |      |                                                                  |                             |                |                                                                                                    |